# **BAB 4 PERANCANGAN**

## 4.1 Analisa Kebutuhan

Analisa kebutuhan menjelaskan tentang identifikasi aktor, daftar kebutuhan fungsional, dan *use case diagram*.

## 4.1.1 Identifikasi Aktor

Aktor yang terlibat dalam sistem dan penjelasnnya dapat dilihat pada Tabel 4.1.

| User   | Definisi                                                                                                    |
|--------|----------------------------------------------------------------------------------------------------|
| Admin  | Admin bertugas mempersiapkan data curah hujan dan dimasukkan untuk diproses oleh sistem.                                                                           |
| Petani | Petani memasukkn tanggal mulai tanam dan akan mendapatkan perkiraan<br>iklim dan rekomendasi cara budidaya tanaman cabai setelah memasukkan<br>data iklim terkini. |

Tabel 4. 1 Identifikasi aktor

User yang dilibatkan dalam sistem pendukung keputusan budidaya tanaman cabai ini ada dua yaitu admin dan petani. Admin betugas mempersiapkan data curah hujan bulanan dan terus meng-update data terbau setiap bulan. Petani adalah user yang akan mencari rekomendasi cara budidaya berdasakan hasil ramalan curah hujan.

#### 4.1.2 Daftar Kebutuhan Fungsional

Kebutuhan fungsional sistem ini dapat dilihat pada Tabel 4.2.

| Tabel 4.2 | Kebutuhan | fungsional |
|-----------|-----------|------------|
|-----------|-----------|------------|

| Kebutuhan                                                                        | Hak Akses        |
|----------------------------------------------------------------------------------|------------------|
| Sistem menyediakan fungsi <i>login</i> admin                                     | Admin            |
| Sitem menyediakan fungsi <i>logout</i> admin                                     | Admin            |
| Sistem mampu menambahkan data curah hujan                                        | Admin            |
| Sistem menyediakan fungsi inputan tanggal tanam oleh user                        | Admin dan Petani |
| Sistem mampu menghitung prediksi curah hujan yang akan datang                    | Sistem           |
| Sistem mampu menampilkan prediksi curah hujan yang akan datang                   | Admin dan Petani |
| Sistem mampu merekomendasikan budidaya tanaman berdasarkan<br>curah hujan        | Sistem           |
| Sistem mampu menampilkan rekomendasi budidaya tanaman<br>berdasarkan curah hujan | Admin dan Petani |
| Sistem mampu menampilkan halaman beranda                                         | Sistem           |
| Sistem mampu menampilkan halam petunjuk                                          | sistem           |

### 4.1.3 Daftar Kebutuhan Non Fungsional

Daftar kebutuhan non fungsional aplikasi ini adalah:

- 1. Aplikasi dikembangkan menggunakan framework laravel yang menggunakan bahasa PHP.
- 2. Aplikasi menggunakan database server MySQL.

## 4.1.4 Use case diagram

Peran setiap aktor dalam sistem dijelaskan dengan *use case diagram* seperti yang terlihat pada Gambar 4.1.

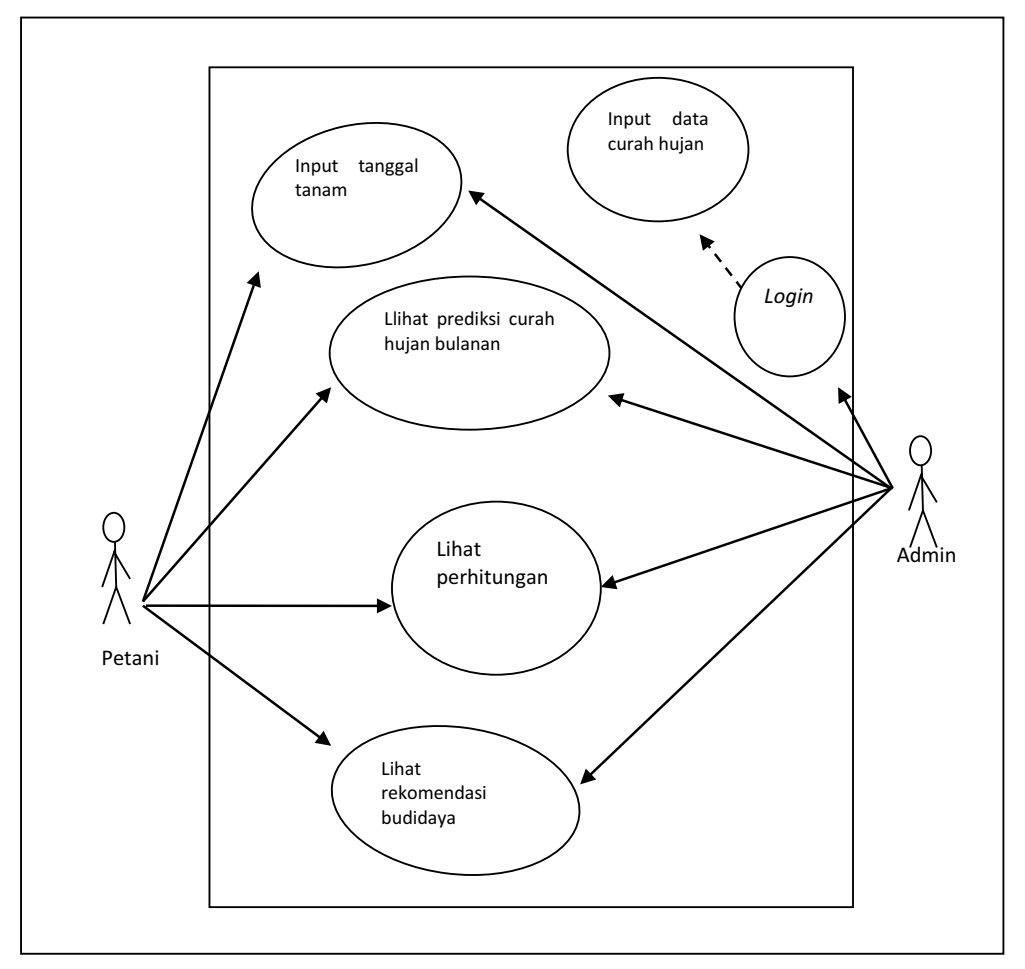

Gambar 4. 1 Use case

Use case diagram memperlihatkan siapa saja yang terlibat dalam sistem serta fungsi yang dapat dijalankannya. Aktor yang terlibat dalam sistem adalah admin dan petani. Perbedaan kedua aktor terlihat pada fungsi input data curah hujan di mana hanya admin saja yang bisa mengakses fungsi input data curah hujan dengan terlebih dahulu melakukan *login*.

## 4.2 Perancangan Sistem Pendukung Keputusan

Perancangan sistem pendukung keputusan akan menjelaskan *flowchart diagram, data flow diagram, entitiy relationship diagram,* dan perancangan antarmuka.

#### 4.2.1 Flowchart

Proses-proses yang dilakukan dalam tahap peramalan curah hujan sampai penentuan cara budidaya dapat dilihat pada *Flowchart* sistem di Gambar 4.2.

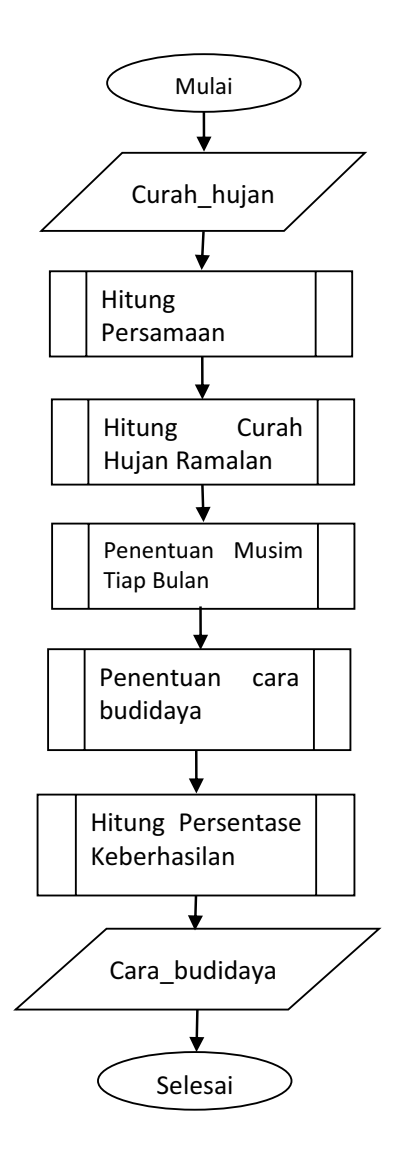

Gambar 4.2 Flowchart sistem

Proses-proses yang ada dalam *flowchart* sistem akan dijelaskan pada *flowchart-flowchart* berikutnya.

#### 4.2.1.1 Flowchart Mencari Persaamaan Regresi

*Flowchart* untuk mendapatkan persamaan regresi dapat dilihat pada Gambar 4.3.

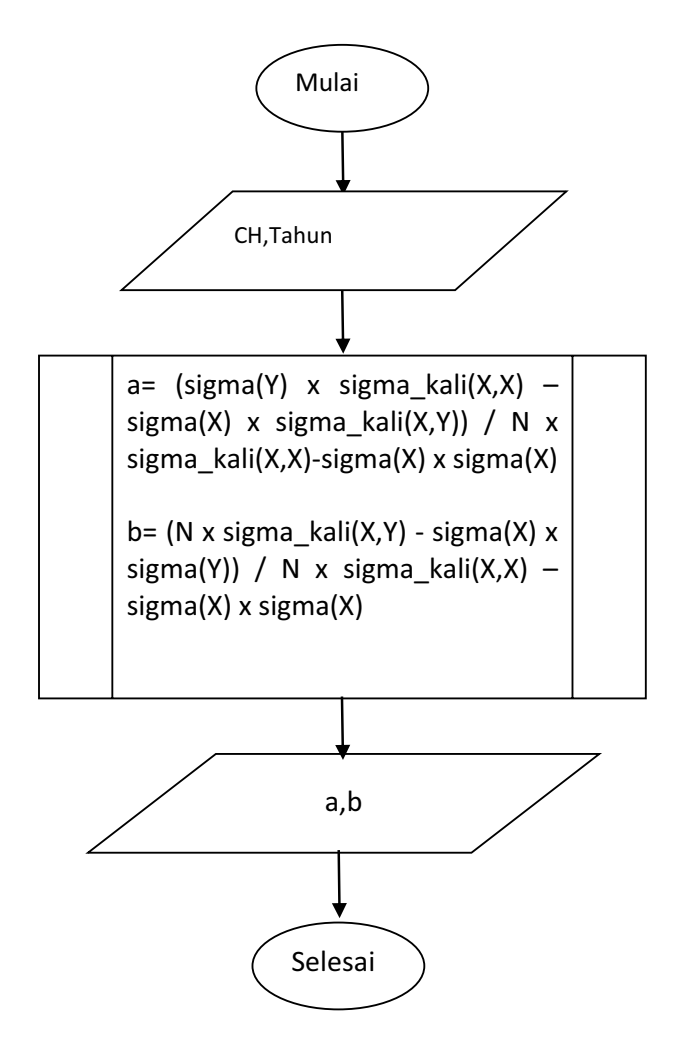

Gambar 4.3 Flowchart mencari persaamaan regresi

Masukan dalam *flowchart* mencari persamaan regresi adalah data curah hujan yang diwakili dengan variable Y dan tahun yang diwakili oleh variable X. Sigma dan sigmakali merupakan suatu *methode* yang akan dijelaskan pada *flowchart* di bawah ini.

#### 4.2.1.2 Flowchart Fungsi Sigma

Flowchart untuk menghitung nilai sigma dapat dilihat pada Gambar 4.4.

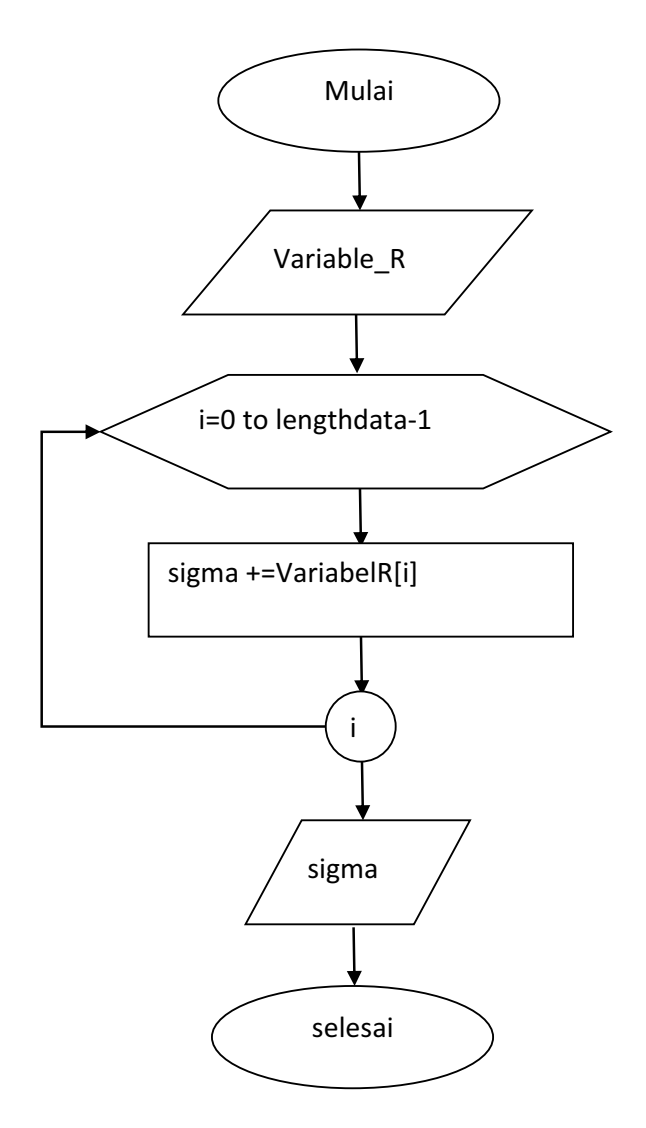

Gambar 4.4 Flowchart fungsi sigma

Variable R adalah mengambil data secara bergantian dari variable Y dan X dari *Flowchart* Mencari Persamaan. Variable tersebut selanjutnya akan dihitung dalam proses mencari sigma.

#### 4.2.1.3 Flowchart Fungsi Sigma Kali

Flowchart untuk menghitung nilai sigma kali dapat dilihat pada Gambar 4.5.

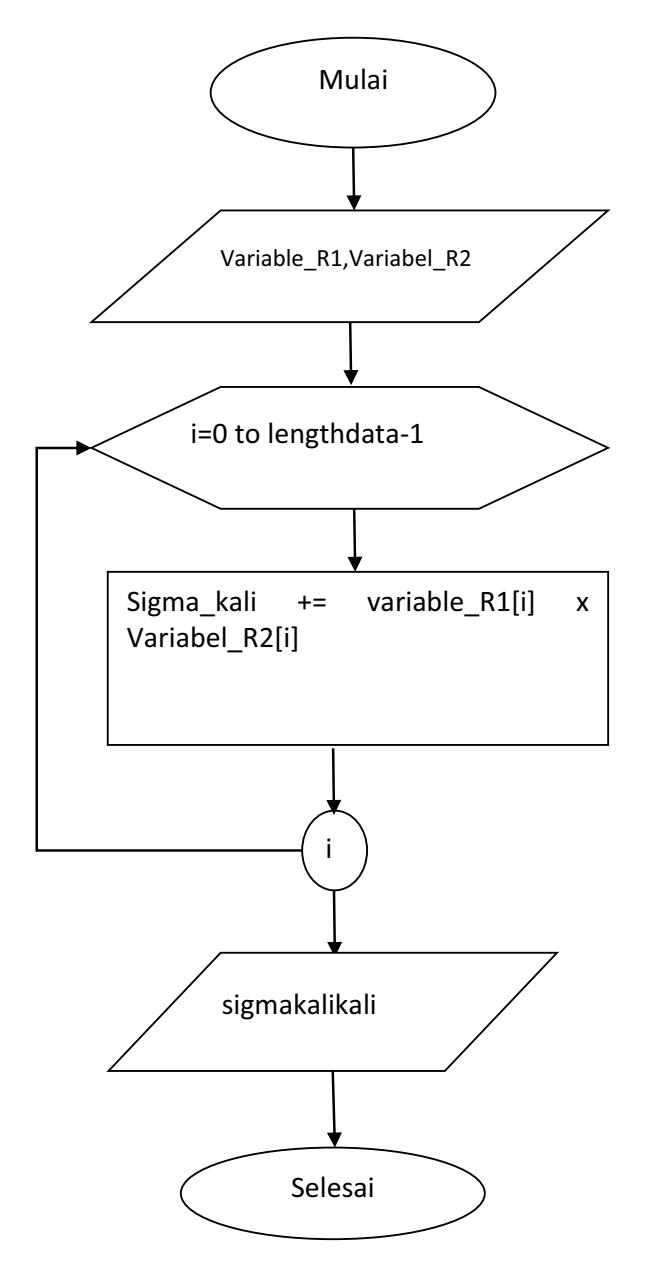

Gambar 4.5 Fowchart fungsi sigma kali

Variable R1 dan R2 merupakan variable yang mengambil data dari variable Y dan X dari *Flowchart* Mencari Persamaan. Variable R1 dan R2 bisa diisi oleh data variable Y dan X atau keduanya bisa hanya diisi oleh salah satu variable X atau Y saja. Selanjutnya akan dihitung pada proses mencari sigma.

#### 4.2.1.4 Flowchart Perhitungan Curah Hujan Ramalan

*Flowchart* untuk menghitung jumlah curah hujan ramalan dapat dilihat pada Gambar 4.6.

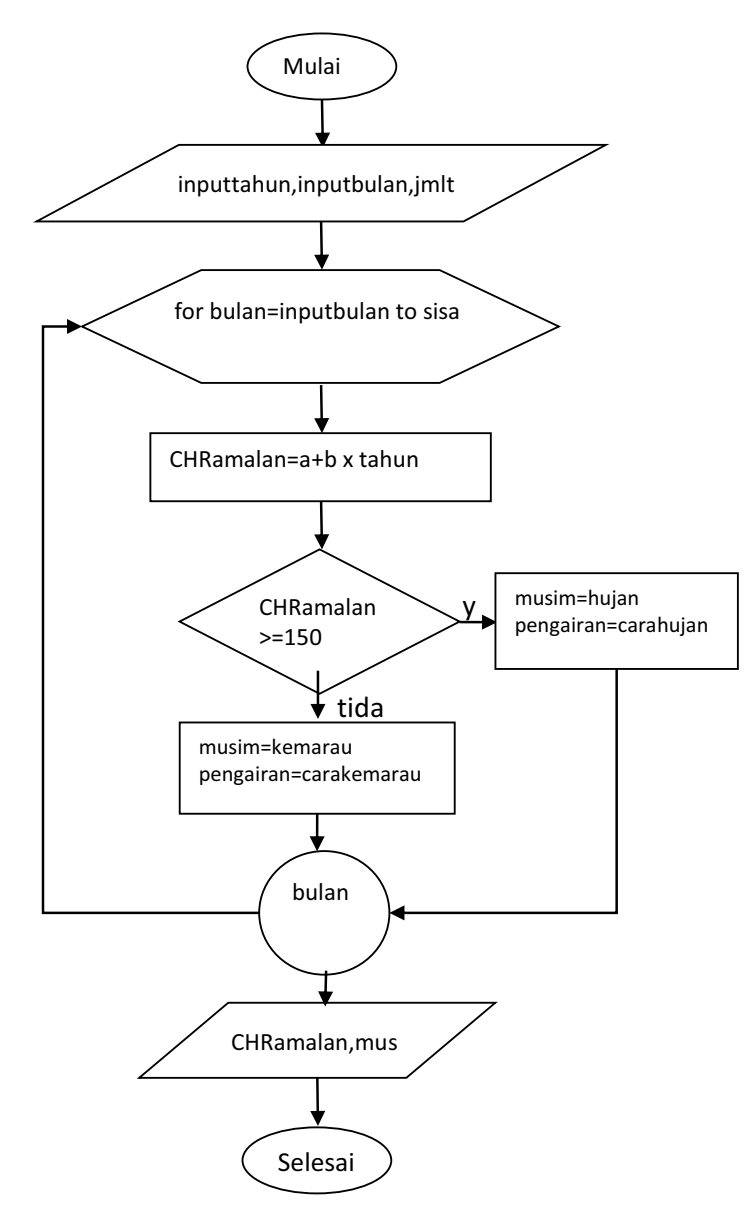

Gambar 4.6 Flowchart perhitungan curah hujan ramalan

Inputan a dan b merupakan variable yang telah dihitung pada *flowchart* mencari persamaan regresi. Hasil yang didapat adalah curah hujan ramalan yang selanjutnya ditentukan apakah termasuk musim hujan atau kemarau. Curah hujan ramalan selain digunakan untuk proses penentuan musim setiap bulan, juga akan disimpan pada *database* data ramalan.

#### 4.2.1.5 Menghitung Jumlah Bulan Musim Hujan

Langkah yang dilakukan setelah mengetahui jumlah curah hujan ramalan yaitu menentukan musim tiap bulan dan menghitung bulan yang termasuk musim hujan atau musim kemarau. *Flowchart* untuk menghitung jumlah bulan musim hujan dapat dilihat pada Gambar 4.7.

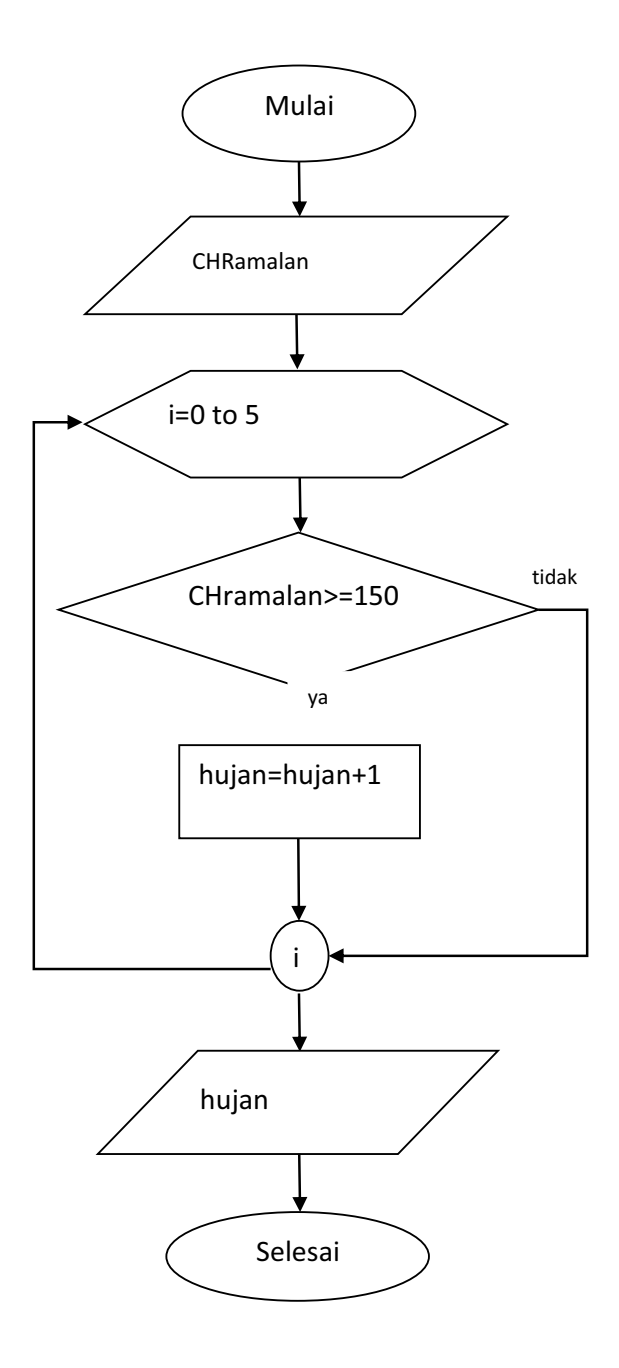

Gambar 4.7 Flowchart menghitung musim

Menghitung jumlah bulan musim hujan dilakukan terlebih dahulu dengan mengambil data jumlah curah hujan ramalan pada *database* data ramalan. Curah hujan yang diambil adalah enam bulan ke depan. Jika curah hujan lebih besaratau sama dengan 150, maka jumlah bulan hujan akan bertambah satu, jika tidak maka akan dilakukan pemerikasaan pada data selanjutnya.

#### 4.2.1.6 Menghitung Jumlah Bulan Musim Kemarau

*Flowchart* untuk menghitung jumlah bulan musim kemarau dapat dilihat pada Gambar 4.8.

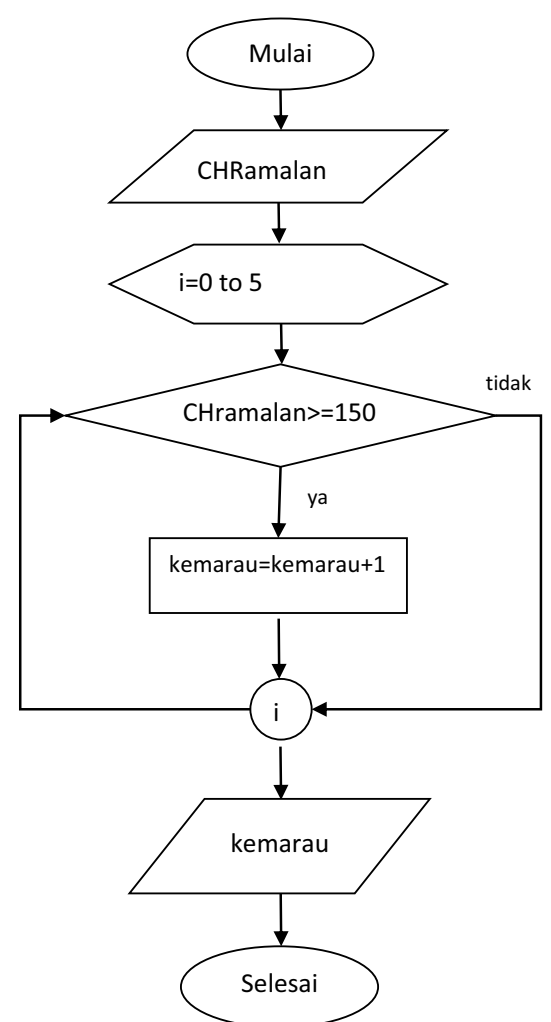

Gambar 4.8 Menghitung musim kemarau

Menghitung jumlah bulan musim kemaru dilakukan terlebih dahulu dengan mengambil data jumlah curah hujan ramalan pada *database* data ramalan. Curah hujan yang diambil adalah enam bulan ke depan. Jika curah hujan kurang dari 150, maka jumlah bulan hujan akan bertambah satu, jika tidak maka akan dilakukan pemerikasaan pada data selanjutnya.

#### 4.2.1.7 Flowchart Penentuan Ukuran Parit dan Bedengan

Penentuan ukuran parit dan bedengan dapat menggunakan *flowchart* pada Gambar 4.9.

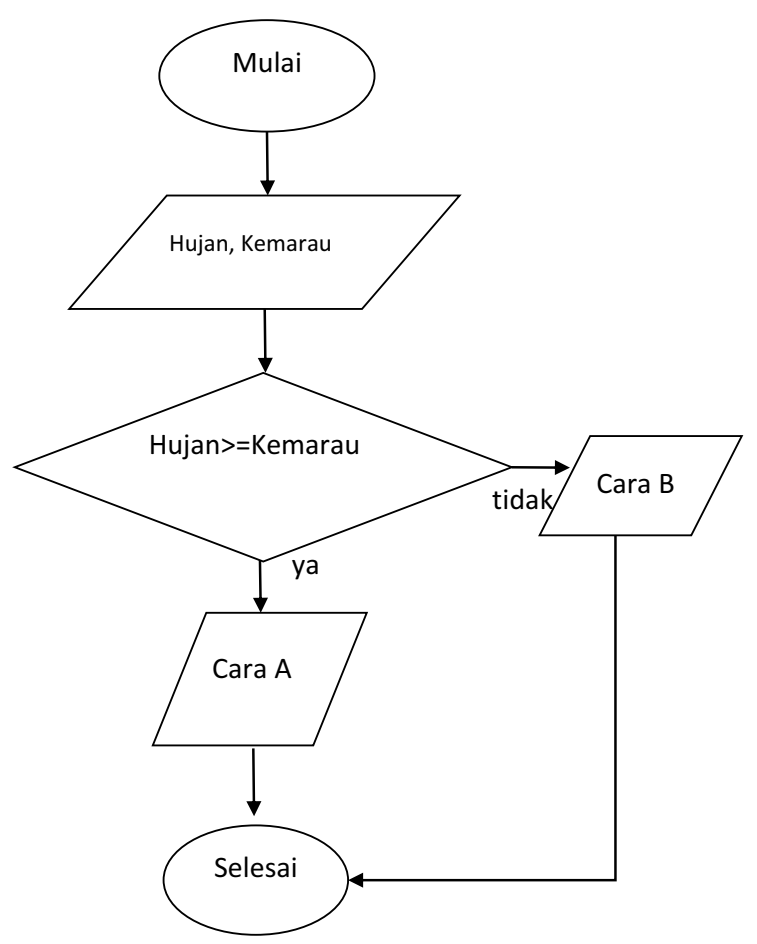

Gambar 4.9 Pembuatan parit dan bedengan

Penentuan ukuran parit dan bedengan dilakukan dengan membandingkan jumlah bulan musim hujan dan kemarau. Jika jumlah bulan musim hujan lebih besar atau sama dengan musim kemarau, maka ukuran parit bedengan mengikuti ukuran pada musim hujan yaitu dengan cara A di mana bedengan panjang 12-15 m, lebar 1,0-1,1 m, tinggi 50-60 cm, lebar parit 60-70 cm, lebar parit keliling 75 cam dengan kedalaman 70-80cm. Jika tidak maka ukuran akan mengikuti cara B dengan cara mengikuti musim kemarau yaitu bedengan Panjang 12-15 m, lebar 1,0-1,1 m, tinggi 30-40 cm, lebar parit 50-55 cm, lebar parit keliling 75 cm dengan kedalaman 50-60 cm.

#### 4.2.1.8 Flowchart Pengaturan Jarak Tanam

Penentuan jarak tanam dapat menggunakan flowchart pada Gambar 4.10.

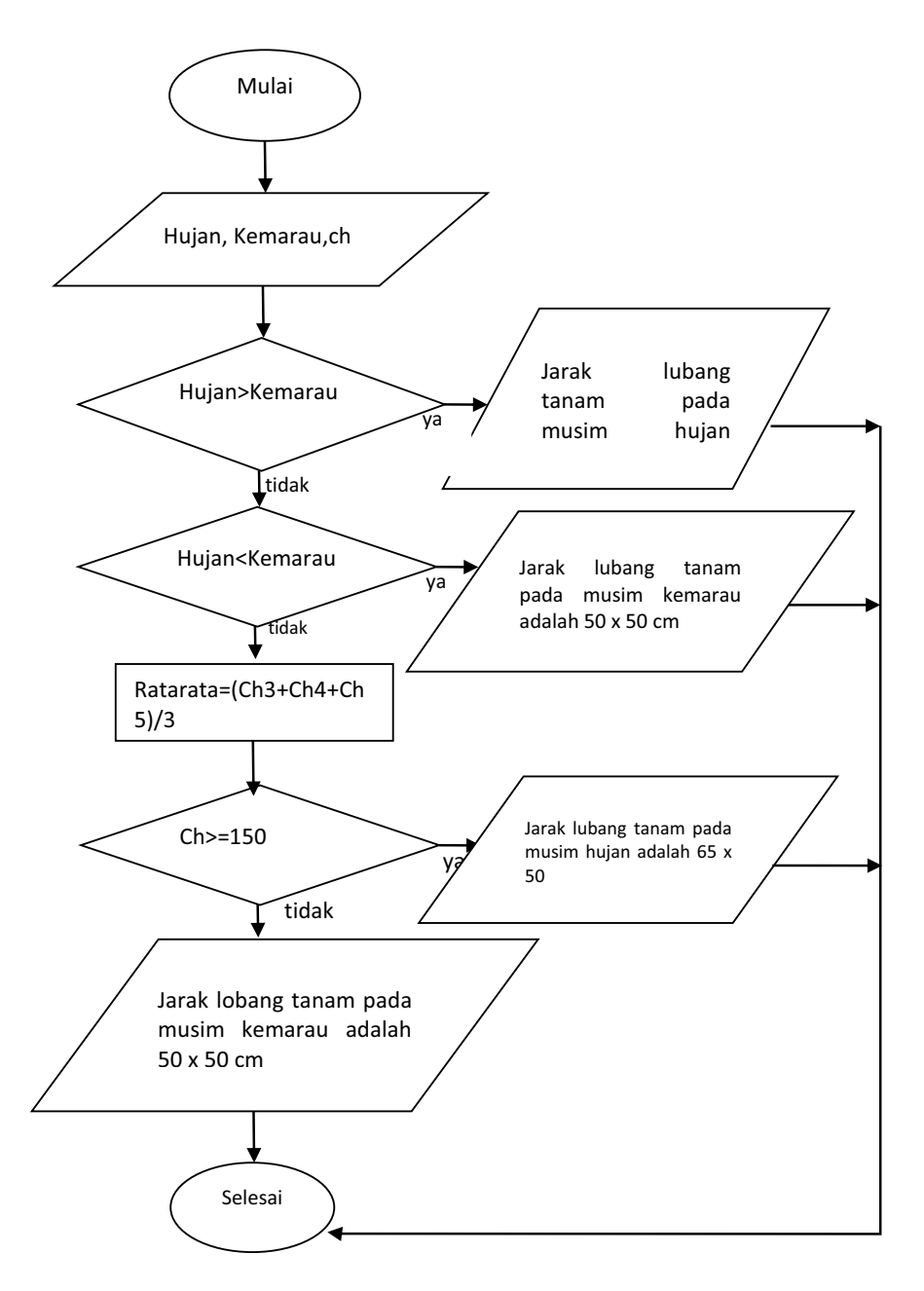

Gambar 4.10 Flowchart jarak tanam

Jarak lubang tanam dientukan oleh jumlah bulan musim hujan dan kemarau. Jika jumlah musim bulan hujan lebih besar dari kemarau, maka jarak tanam mengikuti ukuran pada musim hujan. Jika jumlah musim bulan musim hujan lebih kecil, maka jarak tanam mengikuti ukuran musim kemarau. Jika sama, maka dilihat rata-rata tiga bulan terakhir yaitu ketika tanaman sudah berbuah. Jika lebih besar atau sama dengan 150, maka ukuran mengikuti jarak lobang tanam musim hujan, jika tidak maka jarak tanam mengikuti ukuran musim kemarau.

#### 4.2.1.9 Flowchart Menghitung Persentase Keberhasilan

*Flowchart* yang digunakan untuk menghitung persentase keberhasilan dapat dilihat pada Gambar 4.11.

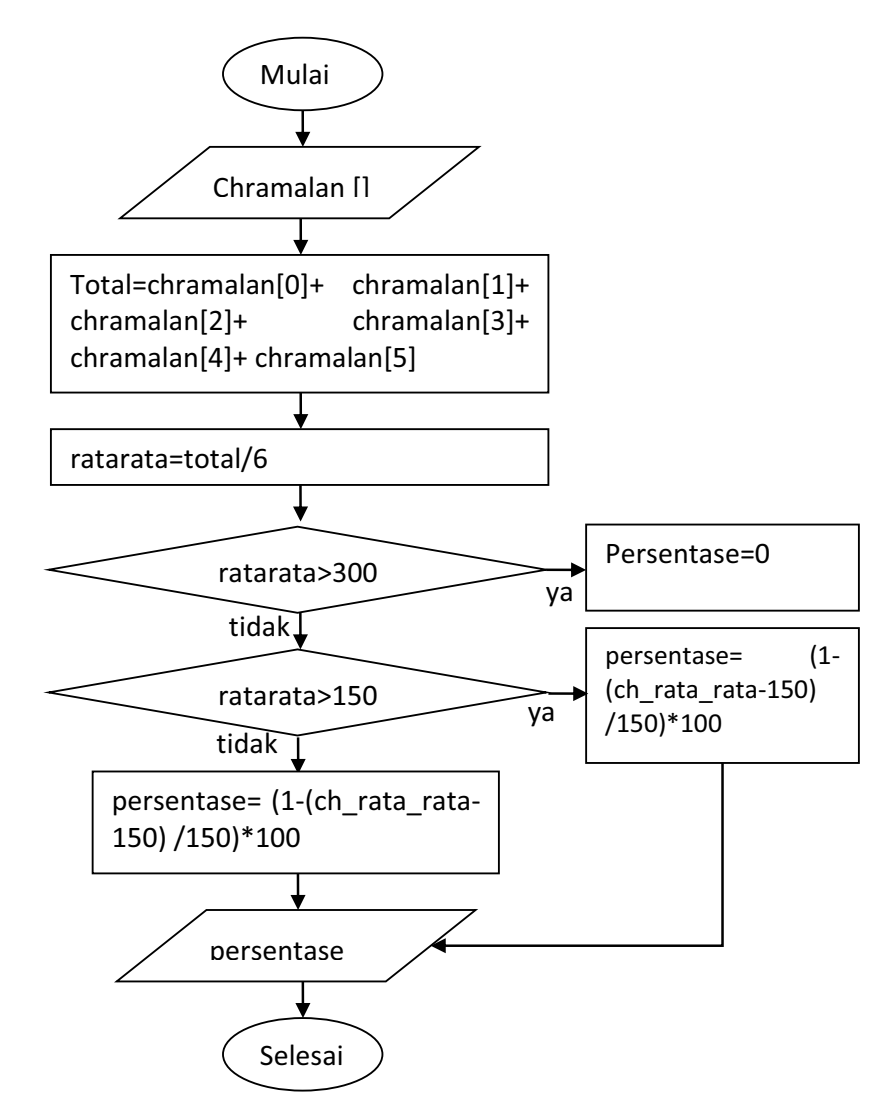

Gambar 4.11 Flowchart menghitung persentase keberhasilan

Persentase keberhasilan akan dilihat dari rata-rata curah hujan dalam satu musim panen. Curah hujan yang cocok untuk tanaman cabai adalah 100-200mm per bulan. jika curah hujan semakin menjauhi angka ini, maka persentase keberhasilannya berkurang. Jika curah hujan rata-ratanya lebih besar dari 300, maka persentasenya adalah 0. Jika curah hujannya lebih besar dari 150, maka persenase dihitung dengan rumus 1 dikurangi perbandingan selisih curah hujan rata-rata dan curah hujan ideal dengan curah hujan ideal dikalikan seratus. Jika curah hujan rata-rata tidak lebih dari 150, maka rumusnya adalah perbandingan curah hujan rata-rata dengan curah hujan ideal dikalikan seratus.

## 4.2.2 Data flow diagram

Data flow diagram digunakan untuk melihat aliran data dalam sistem. Data tersebut akan diproses dalam sub sistem-subsitem sampai menghasilkan output.

## 4.2.2.1 DFD Level 0

DFD level 0 memperlihatkan aliran data dan proses yang terjadi dalam sistem dapat dilihat pada Gambar 4.12.

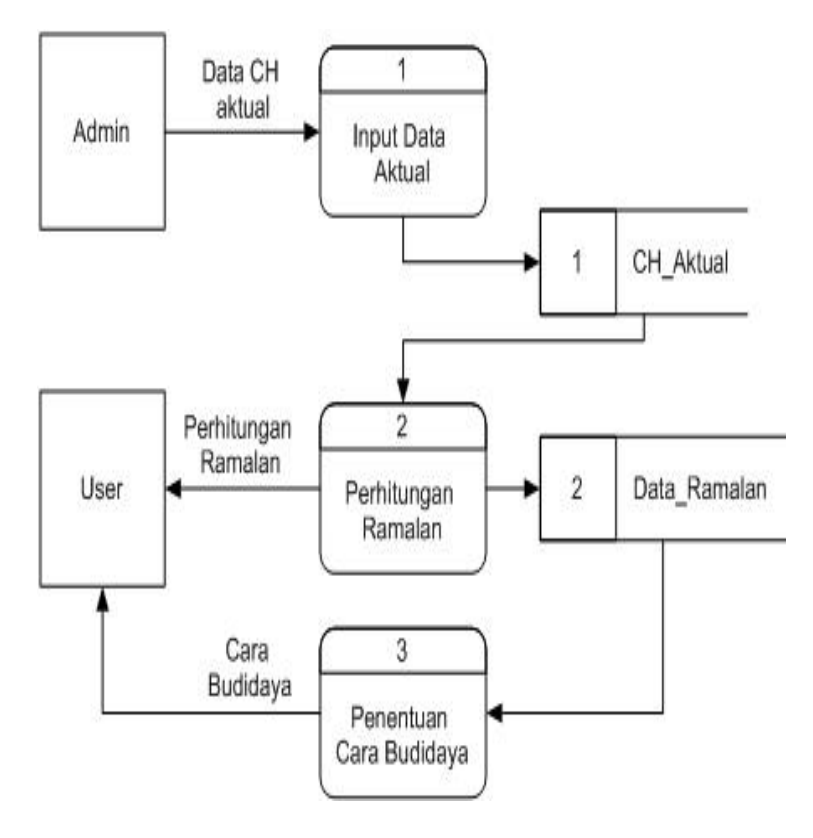

Gambar 4.12 DFD level 0

DFD level 0 di atas memperlihatkan Admin sebagai entitas yang bertugas memasukkan data curah hujan aktual. Data tersebut akan diproses pada tiga subsitem sehingga menghasilkan output berupa rekomendasi cara budidaya dan perhitungannya. Inputan curah hujan aktual disimpan dalam bentuk *file* excel yang telah disesuaikan dengan tabel database pada sistem.

#### 4.2.2.2 DFD Level 1 Perhitungan Ramalan

DFD yang memperlihatkan aliran data pada proses perhitungan ramalan dapat dilihat pada Gambar 4.13.

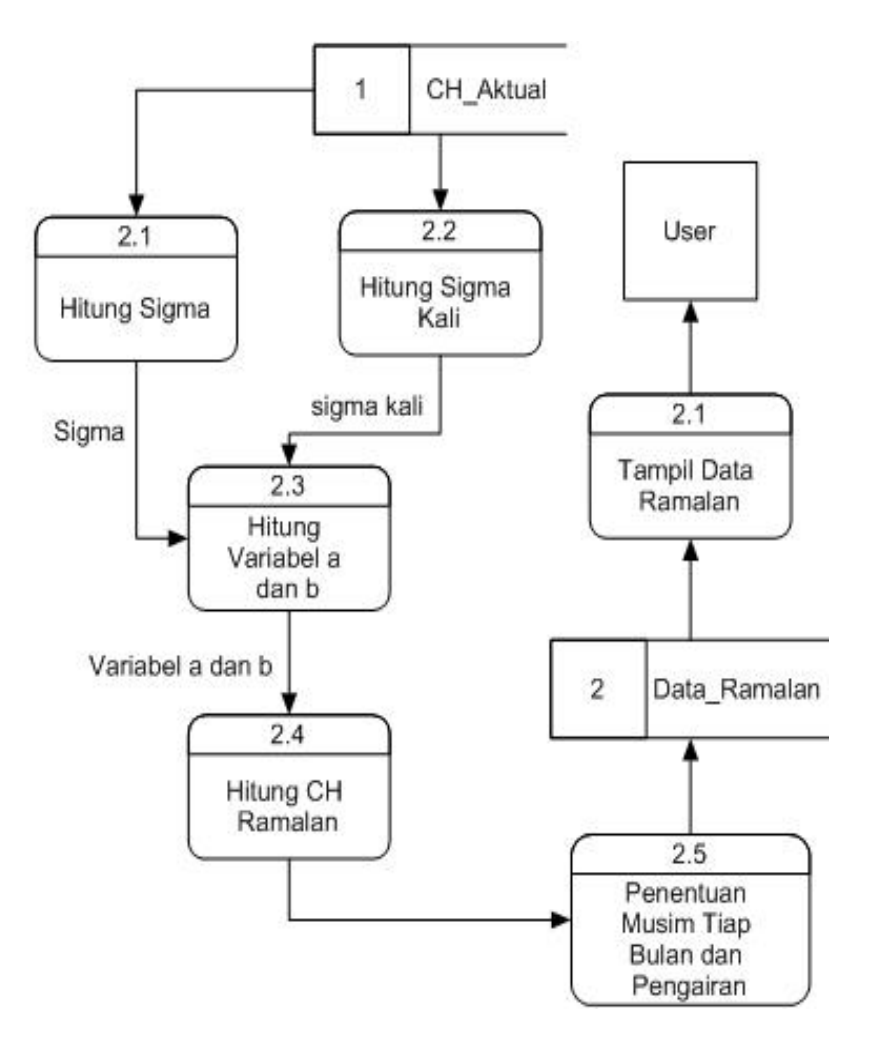

Gambar 4.13 DFD perhitungan ramalan

Data Aktual yang telah dimasukkan ke dalam data base CH\_Aktual akan digunakan untuk menghitung curah hujan ramalan yang selanjutnya akan ditentukan apakah termasuk musim hujan atau musim kemarau. Data jumlah curah hujan dan tahun akan digunakan sebagai variable dalam perhitungan sigma sehingga menghasilkan variabel a dan b sesuai rumus pesamaan regresi. Hasil perhitungan kemudian dimasukkan ke dalam *database* data ramalan.

#### 4.2.2.3 DFD Level 1 Cara Budidaya

DFD yang memperlihatkan aliran data pada proses cara budidaya dapat dilihat pada Gambar 4.14.

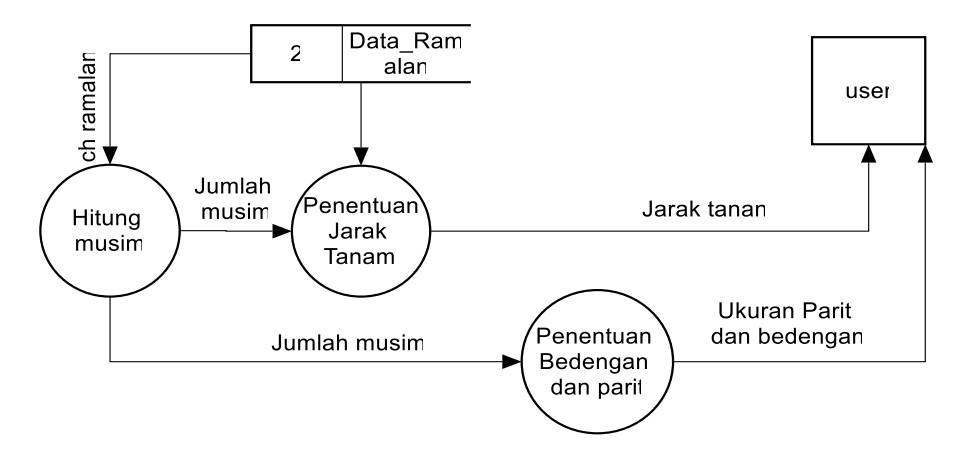

Gambar 4.14 DFD cara budidaya

Subsistem cara budidaya digunakan untuk menentukan rekomendasi yang sesuai berdasarkan curah hujan ramalan. Data ramalan yang tersimpan dalam database digunakan untuk menghitung jumlah bulan yang memiliki musim hujan dan kemarau. Hasilnya dipakai untuk menentukan golongan musim pada satu musim tanam sehingga dapat menentukan cara budidaya yang sesuai.

#### 4.2.3 Entity Relationship Diagram (ERD)

ERD menjelaskan entitas, atribut, dan hubungan antar entitas dalam database seperti yang dapat dilihat pada Gambar 4.15.

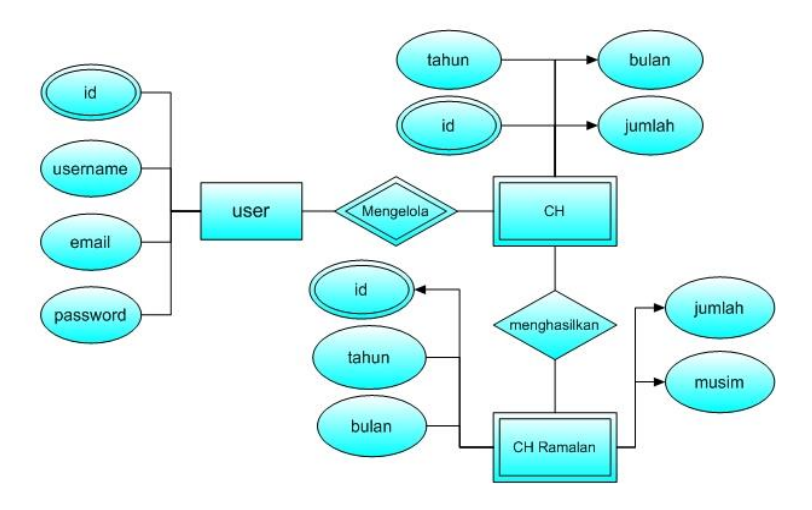

Gambar 4.15 ERD

Masing-masing entitas pada ERD akan dijelaskan pada tabel *user*, curah hujan, dan data ramalan.

1. Tabel User

Tabel *user* menjelaskan entitas *user* dan atribut-atributnya seperti yang dapat dilihat pada Tabel 4.3.

| Nama Field | Tipe    | Keterangan         |
|------------|---------|--------------------|
| id_admin   | Integer | Primary Key        |
| Username   | Varchar | Nama admin         |
| Email      | varchar | <i>Email</i> admin |
| Password   | Varchar | Password admin     |

Tabel 4.3 Tabel user

#### 2. Tabel Curah Hujan

Tabel curah hujan menjelaskan entitas curah hujan dan atribut-atributnya seperti yang dapat dilihat pada Tabel 4.4.

#### Tabel 4.4 Tabel curah hujan

| Nama Field | Tipe    | Keterangan                                 |
|------------|---------|--------------------------------------------|
| id         | Integer | Id data curah hujan sebagai primary key    |
| tahun      | Integer | Tahun curah hujan                          |
| Bulan      | Integer | Bulan curah hujan                          |
| Jumlah     | Integer | Besar curah hujan bulan dan tahun tersebut |

#### 3. Tabel Curah Hujan Ramalan

Tabel curah hujan ramalan menjelaskan entitas curah hujan ramalan dan atribut-atributnya seperti yang dapat dilihat pada Tabel 4.5.

Tabel 4.5 Tabel curah hujan ramalan

| Nama Field | Tipe    | Keterangan                                                        |  |  |
|------------|---------|-------------------------------------------------------------------|--|--|
| id         | integer | Id curah hujan ramalan sebagai primary key                        |  |  |
| tahun      | integer | Tahun curah hujan ramalan                                         |  |  |
| bulan      | integer | Bulan curah hujan ramalan                                         |  |  |
| Jumlah     | Integer | Besar hujan ramalan pada bulan tersebut                           |  |  |
| Musim      | Varchar | Kriteria musim, apakah termasuk musim hujan atau<br>musim kemarau |  |  |
| pengairan  | varchar | Cara pengairan                                                    |  |  |

#### 4.2.4 Perancangan Antarmuka

Antarmuka berfungsi untuk membantu *user* berinteraksi dengan sistem. Bagian perancangan antarmuka menjelaskan bagian-bagian yang digunakan oleh *user* untuk mengakses sistem. Bagian-bagian tersebut akan digambarkan dalam bentuk sketsa.

#### 4.2.4.1 Antarmuka Login

Halaman antarmuka *login* merupakan halaman yang digunakan oleh admin yang ingin masuk ke dalam sistem. Admin akan mengisi *email* dan *password* yang selanjutnya akan diverifikasi oleh sistem. Tampilan antarmuka halaman *login* dapat dilihat pada Gambar 4.16.

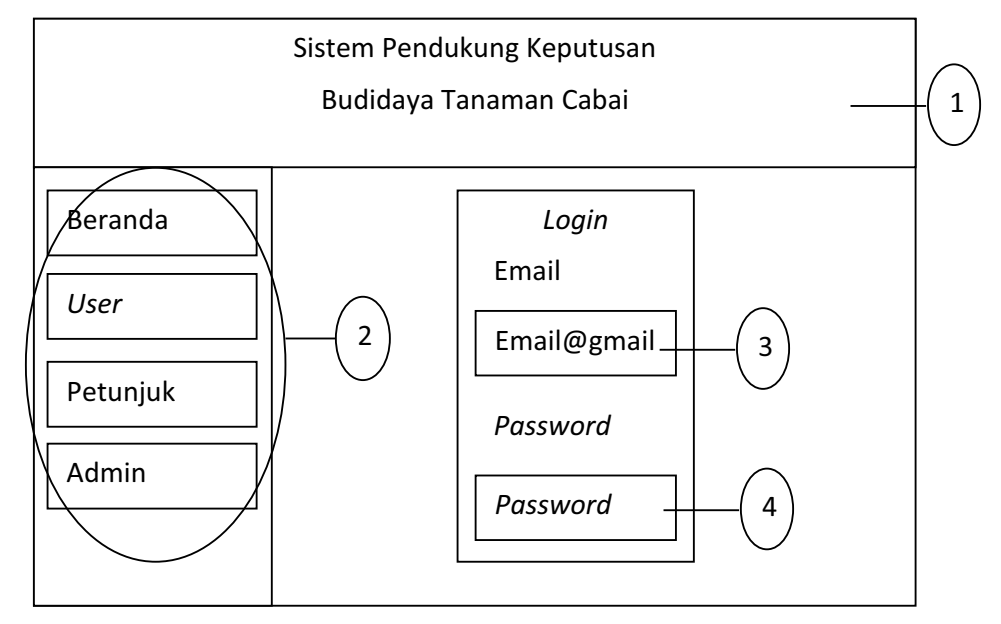

Gambar 4.16 Desain antarmuka login

Keterangan Gambar:

- 1. Header
- 2. Tab-tab menu
- 3. Form input email
- 4. Form input password

#### 4.2.4.2 Antarmuka Masukan File Curah Hujan

Halaman masukan *file* curah hujan adalah halaman yang digunakan admin untuk memasukkan *file* yang berisi data curah hujan. Admin yang sudah berhasil *login* akan menuju halaman ini. Tampilan halaman masukan *file* curah hujan dapat dilihat pada Gambar 4.17.

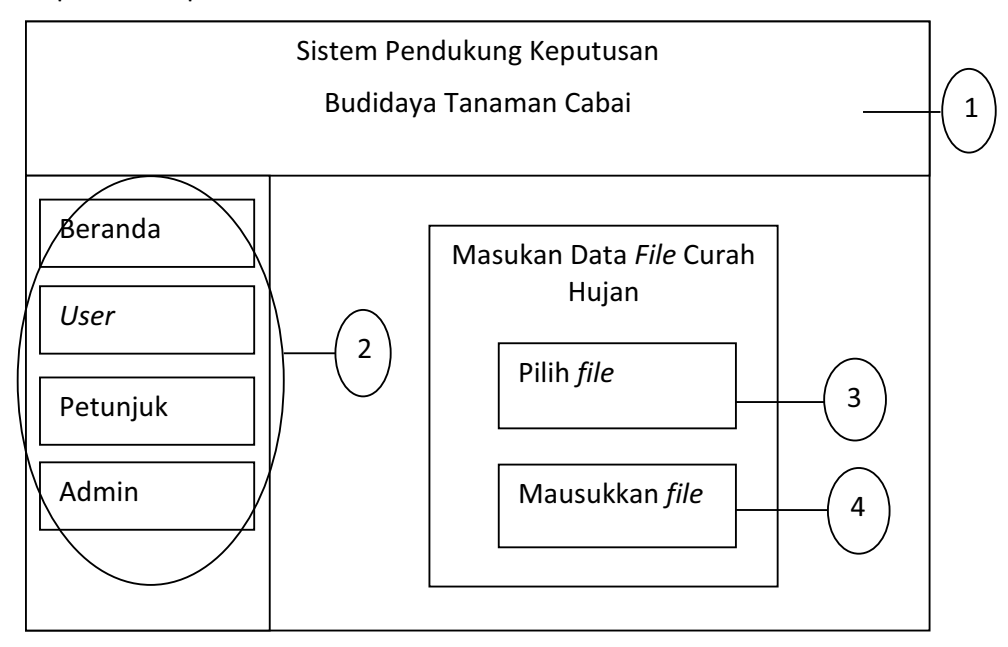

Gambar 4.17 Desain antarmuka masukan file curah hujan

Keterangan gambar:

- 1. Heder
- 2. Tab-tab menu
- 3. Tombol untuk memilih file yang akan dimasukkan
- 4. Tombol untuk memproses file yang diinputkan

#### 4.2.4.3 Antarmuka Beranda

Halaman antarmuka beranda adalah halaman awal yang akan ditampilkan ketika sistem ini diakses. Isinya adalah pengenalan singkat tentang Sistem Pendukung Keputusan Budidaya Tanaman Cabai berdasarkan prediksi curah hujan. Tampilan halaman beranda dapat dilihat pada Gambar 4.18.

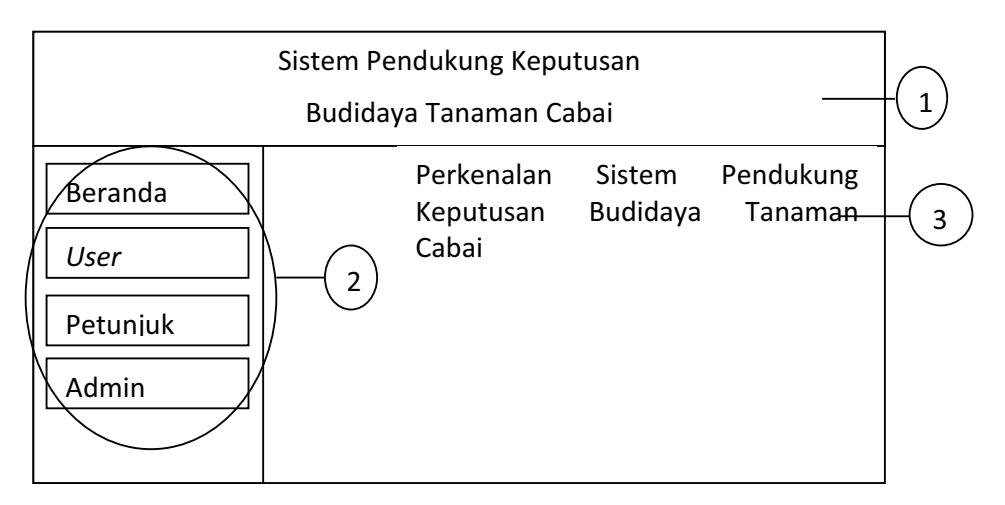

Gambar 4.18 Desain antamuka beranda

Keterangan gambar:

- 1. Header
- 2. Tab-tab menu
- 3. Penjelasan singkat sistem

## 4.2.4.4 Antarmuka Halaman User

Halaman *user* bisa digunakan oleh *user* biasa atau pun admin untuk memasukkan tanggal tanam dan jumlah tahun yang akan dijadikan data training. *user* akan memasukkan tahun, bulan, dan jumlah tahun lalu diproses untuk melihat hasil ramalan dan rekomendasi budidaya. Tampilan halaman use dapat dilihat pada Gambar 4.19.

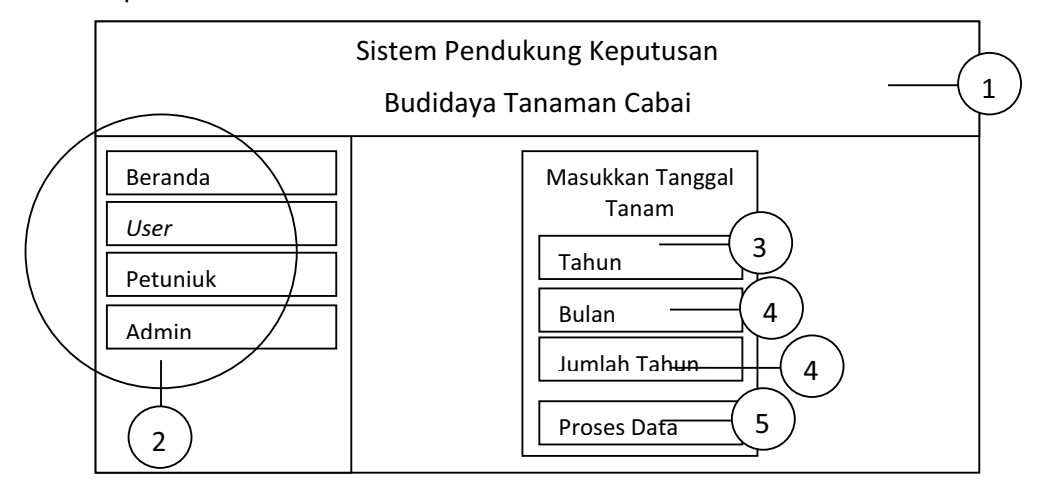

Gambar 4.19 Desain antarmuka halaman user

Keterangan gambar:

- 1. Header
- 2. Tab-tab menu
- 3. Form tahun tanam
- 4. Form bulan tanam
- 5. Tombol untuk memproses data masukan

#### 4.2.4.5 Antarmuka Halaman Hasil Ramalan

Halaman hasil ramalan merupakan halam yang menampilkan hasil ramalan berdasarkan inputan tanggal tanam yang diberikan oleh *user*. Hasil yang ditampilkan berupa data ramalan curah hujan, persentase keberhasilan, dan rekomendasi cara budidaya. Tampilan halaman hasil ramalan dapat dilihat pada Gambar 4.20.

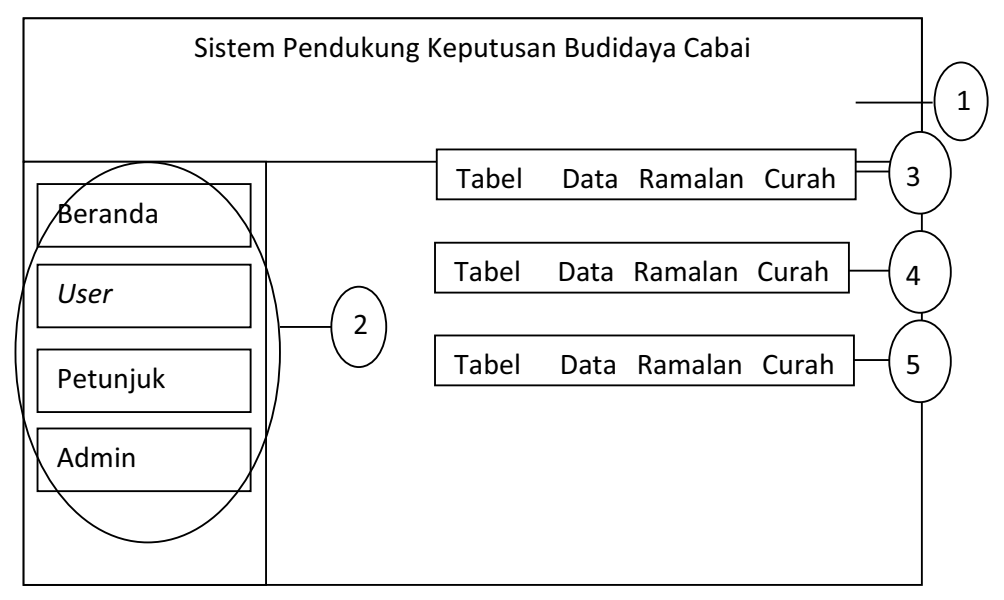

#### Gambar 4.20 Desin antarmukan hasil ramalan

Keterangan gambar:

- 1. Header
- 2. Tab-tab menu
- 3. Tabel data ramalan curah hujan
- 4. Tabel persentase keberhasilan
- 5. Tabel rekomendasi cara budidaya

#### 4.2.4.6 Antarmuka Halaman Petunjuk

Antarmuka halaman petunjuk adalah halaman yang digunakan untuk melihat informasi cara menggunakan sistem. Tampilan antarmuka halaman petunjuk ramalan dapat dilihat pada Gambar 4.21.

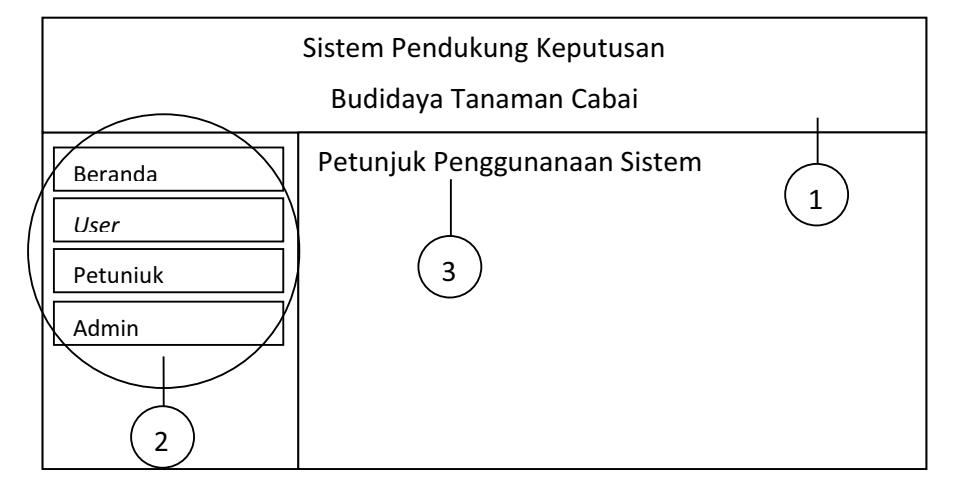

Gambar 4.21 Desain antarmuka petunjuk

Keterangan gambar:

- 1. Header
- 2. Tab-tab menu
- 3. Informasi petunjuk penggunaan sistem

## 4.3 Perhitungan Manual

## 4.3.1 Mencari Persamaan Regresi Linear Setiap Bulan

Mencari persamaan regresi linear dilakukan dengan menggunakan persamaan 2.2 dan 2.3 langkah awalnya adalah menentukan variabel X dan Y seperti ditampilkan pada Tabel 4.6.

|   | X    | Y   | XY     | X^2     |
|---|------|-----|--------|---------|
| 1 | 2003 | 240 | 480720 | 4012009 |
| 2 | 2004 | 333 | 667332 | 4016016 |
| 3 | 2005 | 155 | 310775 | 4020025 |
| 4 | 2006 | 312 | 625872 | 4024036 |
| 5 | 2007 | 117 | 234819 | 4028049 |
| 6 | 2008 | 207 | 415656 | 4032064 |

#### Tabel 4.6 Mencari persamaan regresi

| 7 | 2009  | 258  | 518322  | 4036081  |
|---|-------|------|---------|----------|
| 8 | 2010  | 351  | 705510  | 4040100  |
| Σ | 16052 | 1973 | 3959006 | 32208380 |

$$a = \frac{(1973)(32208380) - (16052)(3959006)}{8(31888140) - (15972)^2} = -8424,32$$

$$b = \frac{8x5845347 - (15972)(292)}{8x32208380 - (16052)^2} = 4,3214286$$

Variable a dan b untuk setiap bulan dengan perhitungan yang sama ditampilkan pada Tabel 4.7.

|           | a0       | a1           |
|-----------|----------|--------------|
| Januari   | -8424,32 | 4,321428571  |
| Februari  | 21846,23 | -10,72619048 |
| Mret      | 31937,04 | -15,78571429 |
| April     | -77463,9 | 38,69047619  |
| Mei       | -39899,9 | 19,94047619  |
| Juni      | -8099,05 | 4,047619048  |
| Juli      | -14927   | 7,452380952  |
| Agustus   | -24816,6 | 12,38095238  |
| September | -27795,9 | 13,86904762  |
| Oktober   | -19456,2 | 9,726190476  |
| November  | -7856,02 | 4,023809524  |
| Desember  | 61511,25 | -30,5        |

Tabel 4.7 Varibel a dan b setiap bulan

### 4.3.2 Penentuan Musim Hujan dan Kemarau

Penentuan musim hujan dan musim kemarau secara sederhana didasarkan pada jumlah curah hujan bulanan. Jika jumlah curah hujan bulanan lebih besar atau sama dengan dari 150mm maka dihitung musim hujan. Jika curah hujannya kurang dari 150mm maka dihitung memasuki musim kemarau. Jumlah curah hujan ramalan dan penentuan musim setiap bulannya ditampilkan pada Tabel 4.8.

| Bulan     | Curah hujan 2011 | Musim   | Curah hujan prediksi 2011 | Musim   |
|-----------|------------------|---------|---------------------------|---------|
| Januari   | 139              | Kemarau | 266,0714286               | Hujan   |
| Februari  | 182              | Hujan   | 275,8571429               | Hujan   |
| Maret     | 339              | Hujan   | 191,9642857               | Hujan   |
| April     | 160              | Hujan   | 342,6071429               | Hujan   |
| Mei       | 231              | Hujan   | 200,3571429               | Hujan   |
| Juni      | 5                | Kemarau | 40,71428571               | Kemarau |
| Juli      | 2                | Kemarau | 59,78571429               | Kemarau |
| Agustus   | 0                | Kemarau | 81,46428571               | Kemarau |
| September | 2                | Kemarau | 94,78571429               | Kemarau |
| Oktober   | 63               | Kemarau | 103,1428571               | Kemarau |
| November  | 276              | Hujan   | 235,8571429               | Hujan   |
| Desember  | 268              | Hujan   | 175,75                    | Hujan   |

Tabel 4.8 Hasil penentuan musim setiap bulan

Hasilnya memperlihatkan penggolongan musim data ramalan dan data sebenarnya setiap bulan sama kecuali pada bulan januari.

#### 4.3.3 Penentuan Cara Budidaya

*User* yang ingin memulai budidaya pada bulan juni 2001 berarti akan melewati empat musim kemarau dan dua musim hujan seperti terlihat dalam Tabel 4.9.

| Bulan     | Curah hujan prediksi 2001 | Musim   |
|-----------|---------------------------|---------|
| Juni      | 40,71428571               | Kemarau |
| Juli      | 59,78571429               | Kemarau |
| Agustus   | 81,46428571               | Kemarau |
| September | 94,78571429               | Kemarau |
| Oktober   | 103,1428571               | Kemarau |
| November  | 235,8571429               | Hujan   |

Tabel 4.9 Keadaan musim pada satu kali masa tanam

Jumlah bulan musim kemarau adalah 5 dan musim hujan adalah 1. Jumlah musim kemarau lebih besar dari jumlah musim hujan, maka ukuran bedengan adalah panjang 12-15 m, lebar 1,0-1,1 m, tinggi 50-60 cm, sedangkan ukuran parit adalah lebar parit 60-70 cm, Lebar parit keliling 75 cm dengan kedalaman 70-80cm. Jarak tanam mengikuti musim kemarau yaitu 65x50 cm. Pengairan mengikuti kondisi musim tiap bulan. Bulan juni, juli, agustus, September, dan

Oktober dilakukan perlakuan pada musim kemarau yaitu penyiraman 2 - 3 hari sekali pada waktu pagi atau dengan cara dileb 7 – 10 hari sekali. Perlakuan pada bulan November adalah dengan membuang kelebihan air melalui parit sampai tuntas setiap hujan.